## A. SVILUPPO CON CHEMIDOC (BIO-RAD)

- ⇒ Accendere il computer, il Chemidoc e la telecamera almeno 20 minuti prima dell'utilizzo (la telecamera per leggere la chemiluminescenza necessita di un periodo di raffreddamento!!!)
- ⇒ Avviare il programma cliccando sull'icona del programma "Quantity One" Quantity One
- $\Rightarrow$  Selezionare

"Select Scanner"

e poi

"ChemiDoc XRS"

## (Step I - Select Application)

- ⇒ Selezionare "Chemi Hi Sensitivity" oppure "Chemiluminescence"
- ⇒ Assicurarsi che il filtro sullo strumento (in alto a sinistra) sia in posizione "0" CHEMI

| RIO PAD                                                                                                    | Quan | 🗲 Quantity One                                                                                   |                                                  |
|----------------------------------------------------------------------------------------------------|------|--------------------------------------------------------------------------------------------------|--------------------------------------------------|
| Volumes Duick Cuide                                                                                                    |      | Select Scanner                                                                                   |                                                  |
| I. Select Scanner   Image: Display the select Scanner   Image: Display the select Sca | ?    | ChemiDoc XRS                                                                                     | Cancel                                           |
| Step I - Select Application<br>Select<br>Chemi Hi Sensitivity                                                                                                    |      | UV Transillumin<br>White Transillum<br>White Epi Illumi<br>Chemiluminesc<br>Chemi Hi Sensitivity | nination<br>nination<br>nation<br>ence<br>tivity |
| No light 2x Gain<br>2x2 Bin                                                                                                    |      | No light 2x Gain<br>2x2 Bin                                                                      |                                                  |
|                                                                                                    |      |                                                                                                  |                                                  |

## Posizionamento Membrane (Step II - Position Gel)

- $\Rightarrow$  Adagiare le membrane all'interno dello strumento
- ⇒ Cliccare su "Live/Focus" (nella finestra di destra si vedranno le membrane)
- $\Rightarrow$  Premere "**EPI WHITE**" sullo strumento per accendere la luce e vedere e posizionare correttamente le membrane
- ⇒ Utilizzare i tasti "**ZOOM**" e "**FOCUS**" per sistemare la messa a fuoco
- $\Rightarrow$  Ricordarsi di aprire completamente l'"**IRIS**"
- $\Rightarrow$  Quando è tutto a posto cliccare "**Freeze**"
- $\Rightarrow$  Ricordarsi di spegnere la LUCE!!!

## Acquisire l'immagine (Step III - Acquire Image)

- $\Rightarrow$  Si possono utilizzare due opzioni:
  - 1. "Manual Expose":
  - ⇒ impostare un tempo (in sec.) nella casellina in basso e premere "Manual Expose"
  - $\Rightarrow$  verrà fatta una singola acquisizione con il tempo di esposizione impostato
  - 2. "Live Acquire":
  - $\Rightarrow$  cliccare su "Live Acquire"
  - $\Rightarrow$  si aprirà un'altra finestra (**Live Acquire**)

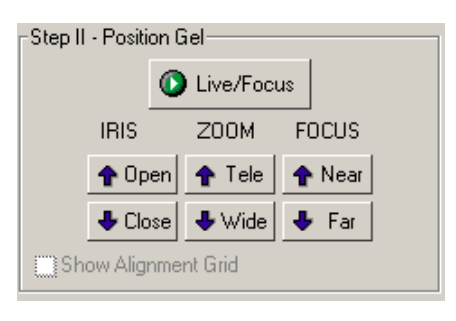

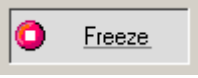

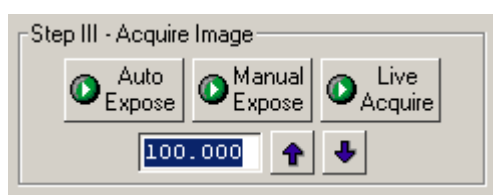

- $\Rightarrow$  impostare: un tempo di esposizione totale (in sec.)
  - il tempo della prima esposizione (in sec.) il numero di esposizioni
- $\Rightarrow$  cliccare su "**OK**"
- $\Rightarrow$  si avranno più esposizioni consecutive ai tempi selezionati

| ¢ | Live Acquire                  |        | × |
|---|-------------------------------|--------|---|
|   | -Settings                     |        | 1 |
|   | Total Exposure Time (sec.)    | 900.00 |   |
|   | Starting Exposure Time (sec.) | 300.00 |   |
|   | Number of Exposures           | 2      |   |
|   | X Save Images                 |        |   |
|   | Cancel OK                     |        |   |

⇒ N.B. Scegliere la cartella in cui si vuole che vengano salvate le immagini (se è spuntato "**Save Images**" e non viene fatta questa operazione non parte l'acquisizione!!!)